## Managing Objects with Data Dictionary Views

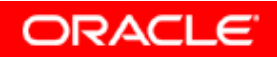

Copyright © 2006, Oracle. All rights reserved.

### Objectives

After completing this lesson, you should be able to do the following:

- Use the data dictionary views to research data on your objects
- Query various data dictionary views

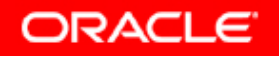

#### **The Data Dictionary**

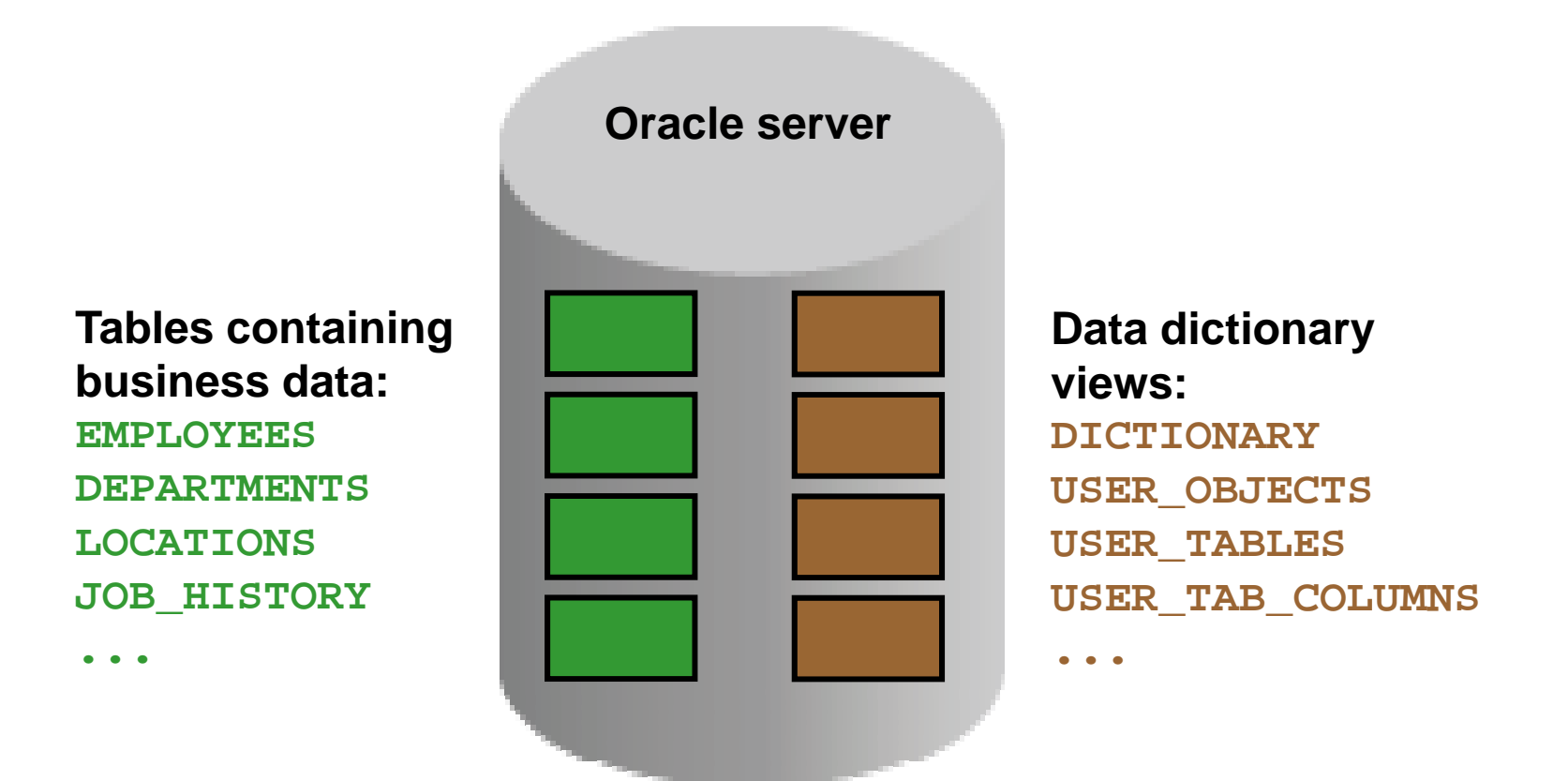

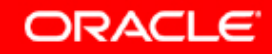

#### **Data Dictionary Structure**

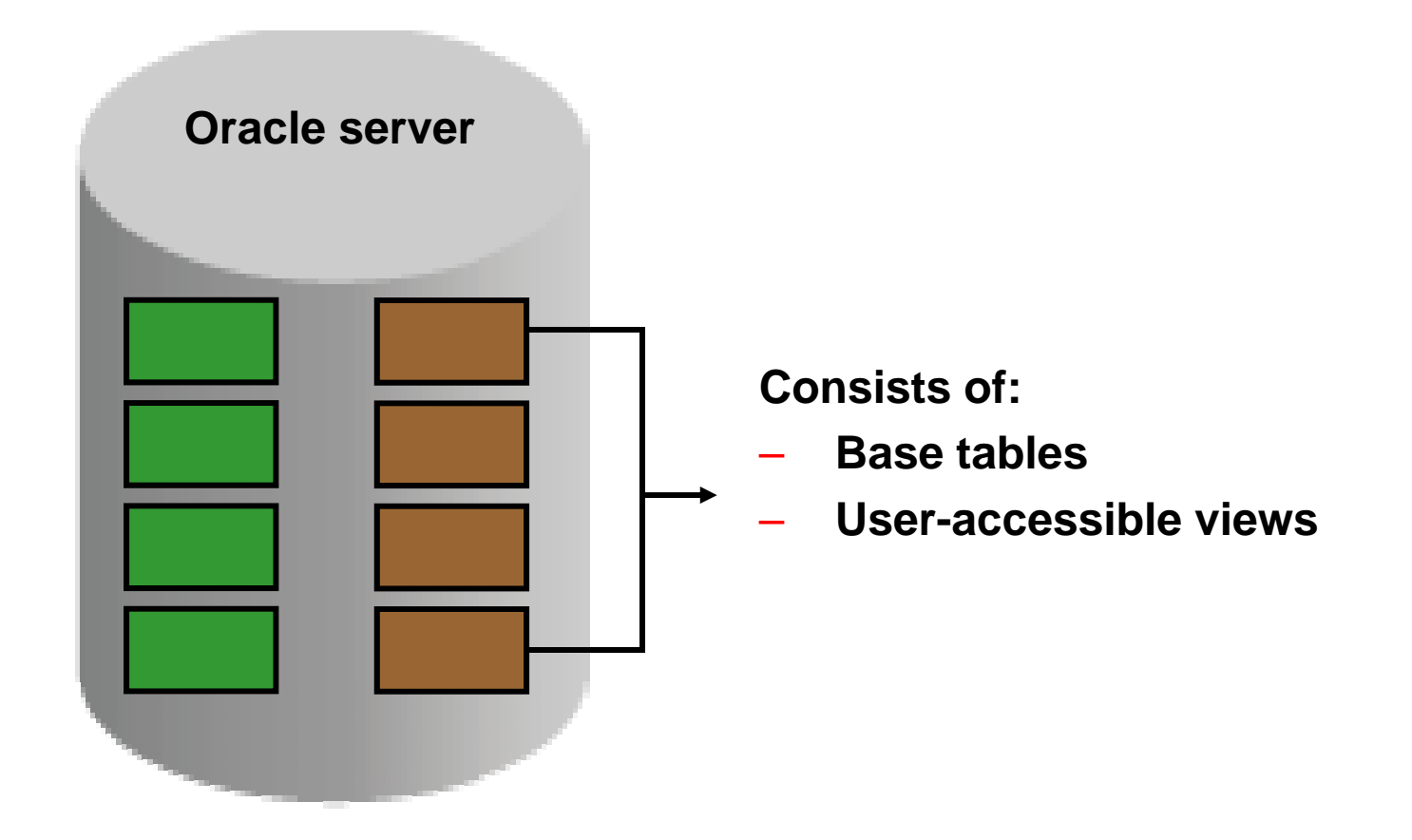

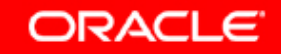

#### **Data Dictionary Structure**

View naming convention:

| View Prefix | Purpose                                                       |
|-------------|---------------------------------------------------------------|
| USER        | User's view (what is in your schema;<br>what you own)         |
| ALL         | Expanded user's view (what you can access)                    |
| DBA         | Database administrator's view (what is in everyone's schemas) |
| V\$         | Performance-related data                                      |

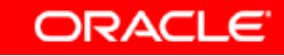

#### How to Use the Dictionary Views

# Start with **DICTIONARY**. It contains the names and descriptions of the dictionary tables and views.

| DESCRIBE DICTIONARY                                                    |       |                |
|------------------------------------------------------------------------|-------|----------------|
| Name                                                                   | Null? | Туре           |
| TABLE_NAME                                                             |       | VARCHAR2(30)   |
| COMMENTS VARCHAR2(4000)                                                |       | VARCHAR2(4000) |
| <pre>SELECT * FROM dictionary WHERE table_name = 'USER_OBJECTS';</pre> |       |                |
| TABLE_NAME COMMENTS                                                    |       |                |
| USER OBJECTS Objects owned by the user                                 |       |                |

#### USER\_OBJECTS and ALL\_OBJECTS Views

USER\_OBJECTS:

- Query USER\_OBJECTS to see all of the objects that are owned by you
- Is a useful way to obtain a listing of all object names and types in your schema, plus the following information:
  - Date created
  - Date of last modification
  - Status (valid or invalid)
- ALL\_OBJECTS:
- Query ALL\_OBJECTS to see all objects to which you have access

#### **USER\_OBJECTS** View

| SELECT  | object_name,   | object_type, | created, | status |
|---------|----------------|--------------|----------|--------|
| FROM    | user_objects   |              |          |        |
| ORDER H | BY object_type | 9;           |          |        |

| OBJECT_NAME      | OBJECT_TYPE | CREATED   | STATUS |
|------------------|-------------|-----------|--------|
| REG_ID_PK        | INDEX       | 10-DEC-03 | VALID  |
|                  |             |           |        |
| DEPARTMENTS_SEQ  | SEQUENCE    | 10-DEC-03 | VALID  |
| REGIONS          | TABLE       | 10-DEC-03 | VALID  |
| LOCATIONS        | TABLE       | 10-DEC-03 | VALID  |
| DEPARTMENTS      | TABLE       | 10-DEC-03 | VALID  |
| JOB_HISTORY      | TABLE       | 10-DEC-03 | VALID  |
| JOB_GRADES       | TABLE       | 10-DEC-03 | VALID  |
| EMPLOYEES        | TABLE       | 10-DEC-03 | VALID  |
| JOBS             | TABLE       | 10-DEC-03 | VALID  |
| COUNTRIES        | TABLE       | 10-DEC-03 | VALID  |
| EMP_DETAILS_VIEW | VIEW        | 10-DEC-03 | VALID  |

### **Table Information**

#### USER\_TABLES:

#### DESCRIBE user\_tables

| Name            | Null?    | Туре         |
|-----------------|----------|--------------|
| TABLE_NAME      | NOT NULL | VARCHAR2(30) |
| TABLESPACE_NAME |          | VARCHAR2(30) |
| CLUSTER_NAME    |          | VARCHAR2(30) |
| IOT_NAME        |          | VARCHAR2(30) |

#### SELECT table\_name

FROM user\_tables;

| TABLE_NAME  |  |
|-------------|--|
| OB_GRADES   |  |
| REGIONS     |  |
| OUNTRIES    |  |
| OCATIONS    |  |
| PEPARTMENTS |  |

. . .

### **Column Information**

#### USER\_TAB\_COLUMNS:

#### DESCRIBE user\_tab\_columns

| Name            | Null?    | Туре          |
|-----------------|----------|---------------|
| TABLE_NAME      | NOT NULL | VARCHAR2(30)  |
| COLUMN_NAME     | NOT NULL | VARCHAR2(30)  |
| DATA_TYPE       |          | VARCHAR2(106) |
| DATA_TYPE_MOD   |          | VARCHAR2(3)   |
| DATA_TYPE_OWNER |          | VARCHAR2(30)  |
| DATA_LENGTH     | NOT NULL | NUMBER        |
| DATA_PRECISION  |          | NUMBER        |
| DATA_SCALE      |          | NUMBER        |
| NULLABLE        |          | VARCHAR2(1)   |
| COLUMN_ID       |          | NUMBER        |
| DEFAULT_LENGTH  |          | NUMBER        |
| DATA_DEFAULT    |          | LONG          |

. . .

#### **Column Information**

| SELECT | column_name, data_type, data_length, |
|--------|--------------------------------------|
|        | data_precision, data_scale, nullable |
| FROM   | user_tab_columns                     |
| WHERE  | table name = 'EMPLOYEES':            |

| COLUMN_NAME    | DATA_TYPE | DATA_LENGTH | DATA_PRECISION | DATA_SCALE | NUL |
|----------------|-----------|-------------|----------------|------------|-----|
| EMPLOYEE_ID    | NUMBER    | 22          | 6              | 0          | N   |
| FIRST_NAME     | VARCHAR2  | 20          |                |            | γ   |
| LAST_NAME      | VARCHAR2  | 25          |                |            | N   |
| EMAIL          | VARCHAR2  | 25          |                |            | N   |
| PHONE_NUMBER   | VARCHAR2  | 20          |                |            | γ   |
| HIRE_DATE      | DATE      | 7           |                |            | Ν   |
| JOB_ID         | VARCHAR2  | 10          |                |            | N   |
| SALARY         | NUMBER    | 22          | 8              | 2          | γ   |
| COMMISSION_PCT | NUMBER    | 22          | 2              | 2          | γ   |
| MANAGER_ID     | NUMBER    | 22          | 6              | 0          | γ   |
| DEPARTMENT_ID  | NUMBER    | 22          | 4              | 0          | γ   |

### **Constraint Information**

- USER\_CONSTRAINTS describes the constraint definitions on your tables.
- USER\_CONS\_COLUMNS describes columns that are owned by you and that are specified in constraints.

| DESCRIBE user_co | onstraints |
|------------------|------------|
|------------------|------------|

| Name              | Null?    | Туре         |
|-------------------|----------|--------------|
| OWNER             | NOT NULL | VARCHAR2(30) |
| CONSTRAINT_NAME   | NOT NULL | VARCHAR2(30) |
| CONSTRAINT_TYPE   |          | VARCHAR2(1)  |
| TABLE_NAME        | NOT NULL | VARCHAR2(30) |
| SEARCH_CONDITION  |          | LONG         |
| R_OWNER           |          | VARCHAR2(30) |
| R_CONSTRAINT_NAME |          | VARCHAR2(30) |
| DELETE_RULE       |          | VARCHAR2(9)  |
| STATUS            |          | VARCHAR2(8)  |

11 - 12

#### **Constraint Information**

| SELECT | constraint_name, constraint_type,               |
|--------|-------------------------------------------------|
|        | <pre>search_condition, r_constraint_name,</pre> |
|        | delete_rule, status                             |
| FROM   | user_constraints                                |
| WHERE  | <pre>table_name = 'EMPLOYEES';</pre>            |

| CONSTRAINT_NAME  | CON | SEARCH_CONDITION           | R_CONSTRAINT_NAME | DELETE_RULE | STATUS  |
|------------------|-----|----------------------------|-------------------|-------------|---------|
| EMP_LAST_NAME_NN | С   | "LAST_NAME" IS<br>NOT NULL |                   |             | ENABLED |
| EMP_EMAIL_NN     | С   | "EMAIL" IS NOT NULL        |                   |             | ENABLED |
| EMP_HIRE_DATE_NN | С   | "HIRE_DATE" IS NOT<br>NULL |                   |             | ENABLED |
| EMP_JOB_NN       | С   | "JOB_ID" IS NOT<br>NULL    |                   |             | ENABLED |
| EMP_SALARY_MIN   | С   | salary > 0                 |                   |             | ENABLED |
| EMP_EMAIL_UK     | U   |                            |                   |             | ENABLED |
| EMP_EMP_ID_PK    | Р   |                            |                   |             | ENABLED |
| EMP_DEPT_FK      | R   |                            | DEPT_ID_PK        | NO ACTION   | ENABLED |
| EMP_JOB_FK       | R   |                            | JOB_ID_PK         | NO ACTION   | ENABLED |
| EMP_MANAGER_FK   | R   |                            | EMP_EMP_ID_PK     | NO ACTION   | ENABLED |

### **Constraint Information**

| DESCRIBE user_cons_columns          |          |                |  |  |
|-------------------------------------|----------|----------------|--|--|
| Name                                | Null?    | Туре           |  |  |
| OWNER                               | NOT NULL | VARCHAR2(30)   |  |  |
| CONSTRAINT_NAME                     | NOT NULL | VARCHAR2(30)   |  |  |
| TABLE_NAME                          | NOT NULL | VARCHAR2(30)   |  |  |
| COLUMN_NAME                         |          | VARCHAR2(4000) |  |  |
| POSITION NUMBER                     |          |                |  |  |
| SELECT constraint_name, column_name |          |                |  |  |

FROM user\_cons\_columns

WHERE table\_name = 'EMPLOYEES';

| CONSTRAINT_NAME  | COLUMN_NAME |
|------------------|-------------|
| EMP_EMAIL_UK     | EMAIL       |
| EMP_SALARY_MIN   | SALARY      |
| EMP_JOB_NN       | JOB_ID      |
| EMP_HIRE_DATE_NN | HIRE_DATE   |

. . .

### **View Information**

|                                                                                                    | DESCRIBE user_views     |              |              |  |  |
|----------------------------------------------------------------------------------------------------|-------------------------|--------------|--------------|--|--|
|                                                                                                    | Name                    | Null?        | Туре         |  |  |
|                                                                                                    | VIEW_NAME               | NOT NULL     | VARCHAR2(30) |  |  |
|                                                                                                    | TEXT_LENGTH             |              | NUMBER       |  |  |
|                                                                                                    | TEXT                    |              | LONG         |  |  |
| 2                                                                                                    | SELECT DISTINCT view_na | ame FROM use | er_views;    |  |  |
|                                                                                                    | VIEW NAME               |              |              |  |  |
|                                                                                                    | EMP_DETAILS_VIEW        |              |              |  |  |
| 3 SELECT text FROM user_views<br>WHERE view_name = 'EMP_DETAILS_VIEW';                                                                                                    |                         |              |              |  |  |
|                                                                                                    | TEXT                    |              |              |  |  |
| SELECT e.employee_id, e.job_id, e.manager_id, e.department_id, d.locat ion_id, l.country_id,<br>e.first_name, e.last_name, e.salary, e.commissio n_pct, d.department_name, j.job_title, l.city,<br>l.state_province, c.cou ntry_name, r.region_name FROM employees e, departments d, jobs j, loca tions l,<br>countries c, regions r WHERE e.department_id = d.department_id AN D d.location_id = l.location_id AND<br>l.country_id = c.country_id AND c.region _id = r.region_id AND j.job_id = e.job_id WITH READ ONLY |                         |              |              |  |  |
|                                                                                                    |                         |              | ORACLE       |  |  |

#### **Sequence Information**

#### DESCRIBE user\_sequences

| Name          | Null?    | Туре         |
|---------------|----------|--------------|
| SEQUENCE_NAME | NOT NULL | VARCHAR2(30) |
| MIN_VALUE     |          | NUMBER       |
| MAX_VALUE     |          | NUMBER       |
| INCREMENT_BY  | NOT NULL | NUMBER       |
| CYCLE_FLAG    |          | VARCHAR2(1)  |
| ORDER_FLAG    |          | VARCHAR2(1)  |
| CACHE_SIZE    | NOT NULL | NUMBER       |
| LAST_NUMBER   | NOT NULL | NUMBER       |

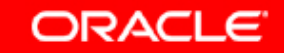

### **Sequence Information**

## • Verify your sequence values in the USER\_SEQUENCES data dictionary table.

| SELECT | <pre>sequence_name, min_value, max_value,</pre> |
|--------|-------------------------------------------------|
|        | increment_by, last_number                       |
| FROM   | user_sequences;                                 |

| SEQUENCE_NAME   | MIN_VALUE | MAX_VALUE  | INCREMENT_BY | LAST_NUMBER |
|-----------------|-----------|------------|--------------|-------------|
| LOCATIONS_SEQ   | 1         | 9900       | 100          | 3300        |
| DEPARTMENTS_SEQ | 1         | 9990       | 10           | 280         |
| EMPLOYEES_SEQ   | 1         | 1.0000E+27 | 1            | 207         |

• The LAST\_NUMBER column displays the next available sequence number if NOCACHE is specified.

### **Synonym Information**

#### DESCRIBE user\_synonyms

| Name         | Null?    | Туре          |
|--------------|----------|---------------|
| SYNONYM_NAME | NOT NULL | VARCHAR2(30)  |
| TABLE_OWNER  |          | VARCHAR2(30)  |
| TABLE_NAME   | NOT NULL | VARCHAR2(30)  |
| DB_LINK      |          | VARCHAR2(128) |

SELECT \*

FROM user\_synonyms;

| SYNONYM_NAME | TABLE_OWNER | TABLE_NAME | DB_LINK |
|--------------|-------------|------------|---------|
| EMP          | ORA1        | EMPLOYEES  |         |

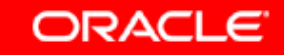

### **Adding Comments to a Table**

• You can add comments to a table or column by using the COMMENT statement:

COMMENT ON TABLE employees IS 'Employee Information'; Comment created.

- Comments can be viewed through the data dictionary views:
  - ALL\_COL\_COMMENTS
  - USER\_COL\_COMMENTS
  - ALL\_TAB\_COMMENTS
  - USER\_TAB\_COMMENTS

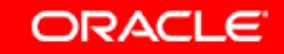

### Summary

In this lesson, you should have learned how to find information about your objects through the following dictionary views:

- DICTIONARY
- USER\_OBJECTS
- USER\_TABLES
- USER\_TAB\_COLUMNS
- USER\_CONSTRAINTS
- USER\_CONS\_COLUMNS
- USER\_VIEWS
- USER SEQUENCES
- USER\_TAB\_SYNONYMS